## PASTE INTO OUTLOOK (MAC):

| mectory. E | mployees  |                                                                                                    |                                                      |           |            |  | E Hello, Jamie • Sign out |
|------------|-----------|----------------------------------------------------------------------------------------------------|------------------------------------------------------|-----------|------------|--|---------------------------|
| General Ro | e Address | Contact                                                                                                    | Bio Files                                            | Signature | Privileges |  |                           |
|            |           | JAMIE<br>Strateg<br>Creativ<br>Public.<br>S07 E.<br>Champ<br>217-30<br>jihedii<br>creativ<br>creativ<br>Under<br>commu<br>busine | <text><text><text><text></text></text></text></text> |           |            |  |                           |

 Start by copying your generated email signature by clicking the "Copy to clipboard" button, or selecting the entire signature and press Cmd-C.

|                       | Signatures                                                                                                    |
|-----------------------|----------------------------------------------------------------------------------------------------|
| Show All              |                                                                                                    |
|                       |                                                                                                    |
| Random Signature name | Signature                                                                                                    |
| Standard              | JAMIE HEDRICK<br>Strategic Design Specialist                                                                                                    |
|                       | Creative Services<br>Public Affairs<br>507 E. Green St.<br>Champaign, II. 61820<br>217:300-5640<br>jihedri2@illinois.edu<br>creativeservices.illinois.edu                                                                  |
|                       | <b>ILLINOIS</b><br>Under the Illinois Freedom of Information Act any written<br>communication to or from university employees regarding university<br>business is a public record and may be subject to public disclosure. |
| + -                   | Default Signatures                                                                                                    |

- Open Outlook on your computer.
- Click "Outlook" in the top left of your screen, and choose "Preferences."
- Click the **"Signatures"** button.
- Paste the signature into the signature field to the right by right-clicking and choosing "Paste" or pressing Cmd-V.